#### 1. Features

(1). H803TV is an online master controller that transmits data over DVI/HDMI interface.

(2). Four network interfaces drive maximum 400000 pixels.

(3). It supports dual-monitor mode, multi-monitor extension mode and duplication mode.

(4). Support the following resolutions: 1024x768, 1280x720,1280x960, 1280x1024, 1360x765, 1360x1020, 1600x900, 1600x1200.

(5). Use the autorun USB to transmit and control data, which is applied to both 32-bit and 64-bit operating systems.

#### 2. Supported driver chips

LPD6803, LPD8806, LPD1882, LPD1889, LPD6812, LPD1883, LPD1886, DMX512, HDMX, APA102, MY9221, DZ2809, SM16716, SM16711, UCS6909, UCS6912, UCS1903, UCS1909, UCS1912, WS2801, WS2803, WS2811, WS2812, INK1003, TM1812, TM1809, TM1804, TM1803, TM1913, TM1914, TM1926, TM1829, TM190, TM1814, BS0901, BS0902, BS0825, BS0815, LY6620, BS0825, LD1510, LD1512, LD1530, LD1532, TLS3001, TLS3002, DM412, DM413, DM114, DM115, DM13C, DM134, DM135, DM136, MBI6023, MBI6024, MBI5001, MBI5168, MBI5016, MBI5026, MBI5027, 74HC595, 6B595, TB62726, TB62706, ST2221A, ST2221C, XLT5026, ZQL9712, ZQL9712HV, HEF4094, A8012, etc.

Note: H803TV supports more than the chips listed above(some chips have the same sequence diagram, such as UCS2903 has the same sequence diagram with UCS1903, so H803TV supports them all).

#### 3. Controller and Accessories display

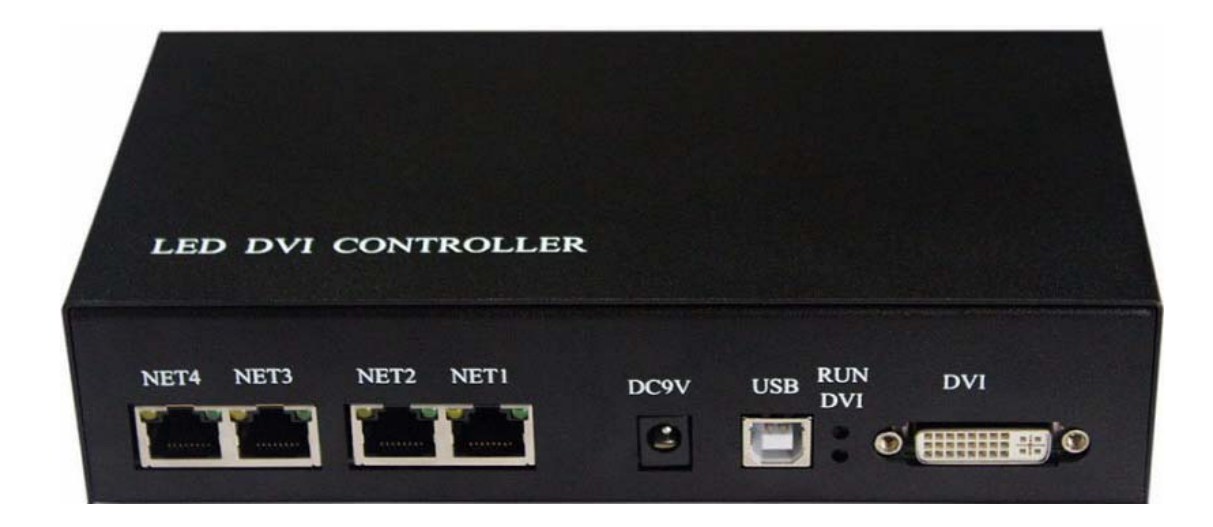

USB cable

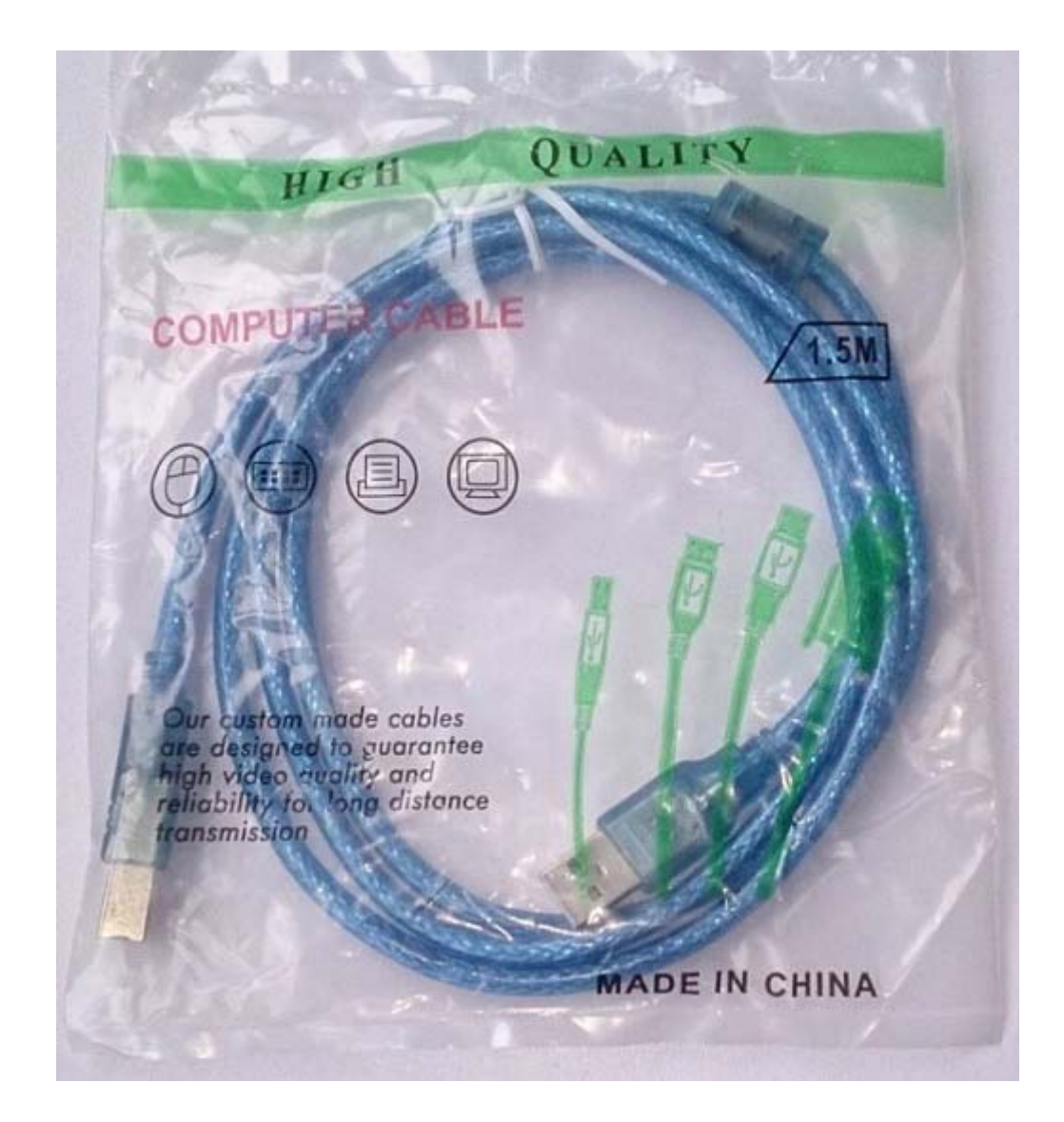

HDMI/DVI cable

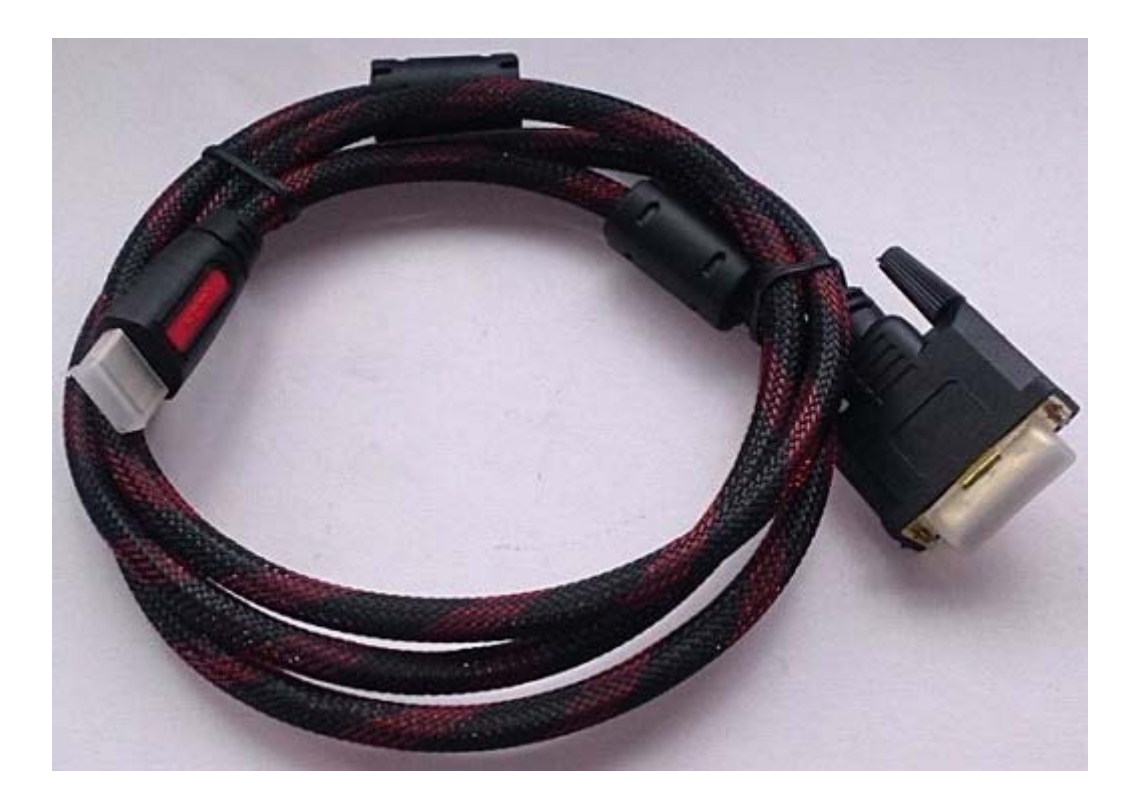

Adapter(9V DC 1A output)

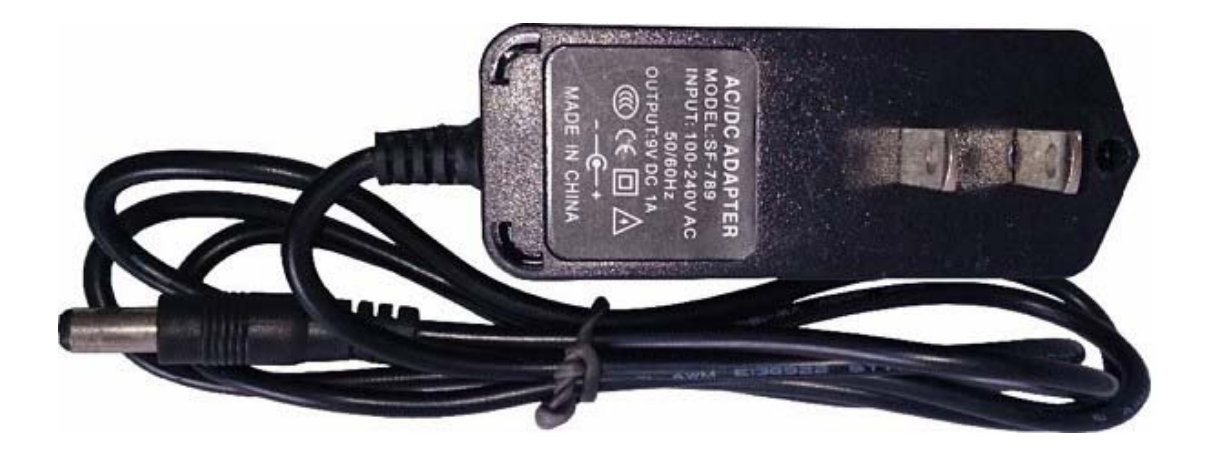

# 4. Package Include

1 pcs controller, 1 pcs USB cable, 1 pcs DVI cable, 1 pcs adaptor

5. Basic Workflow

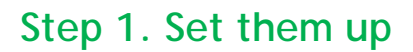

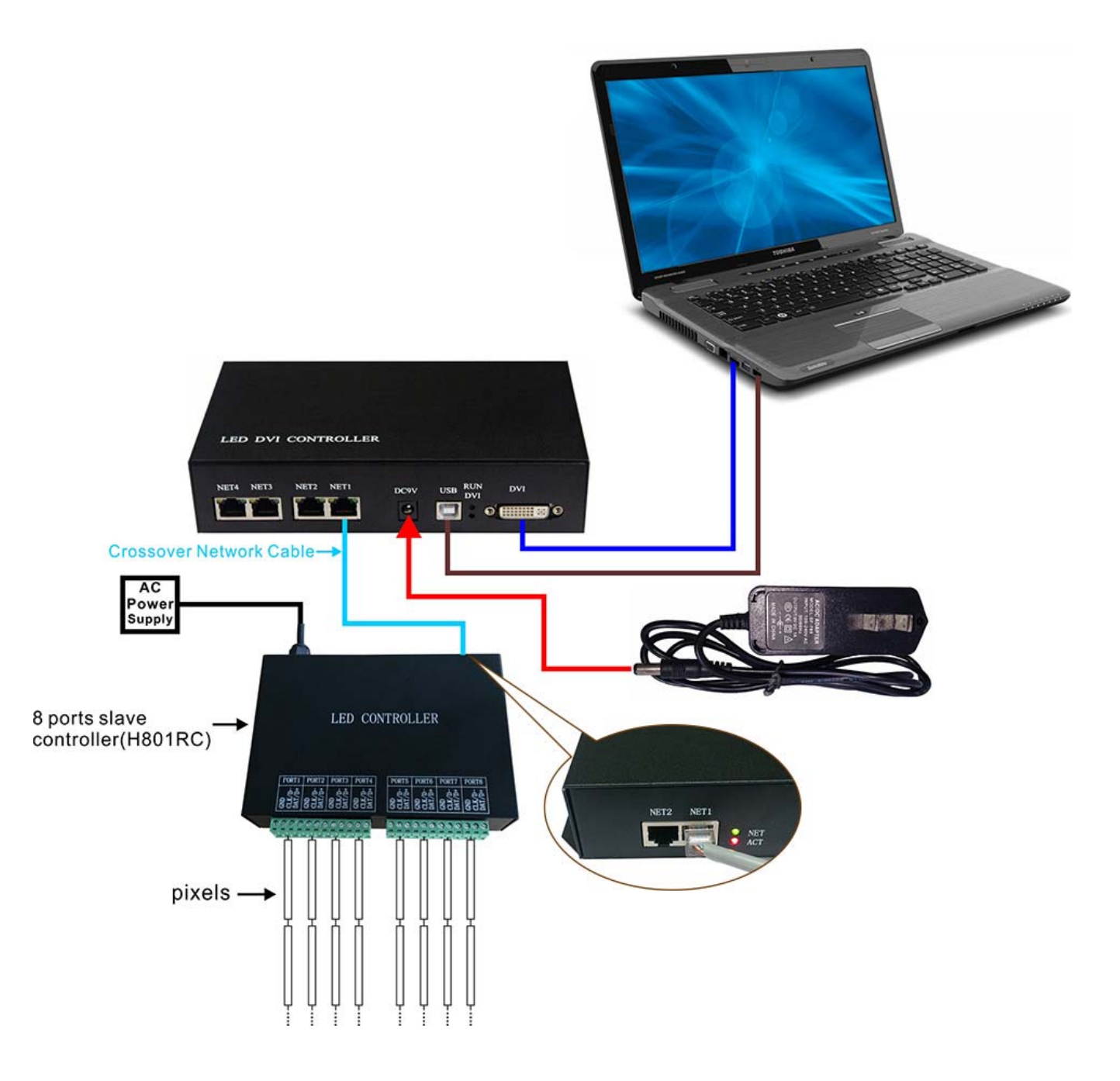

## Step 2. Change the appearance of display

Press WIN+X on keyboard

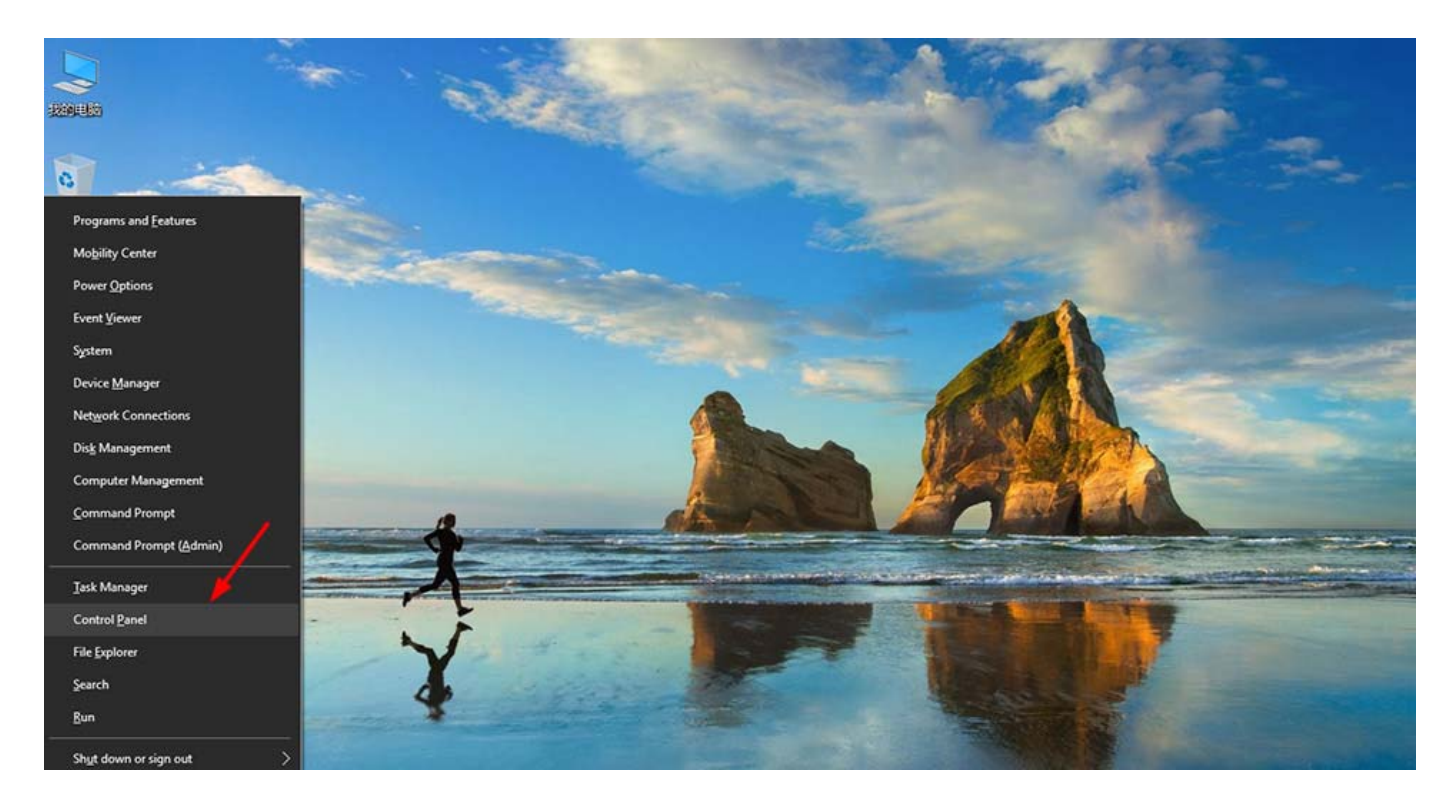

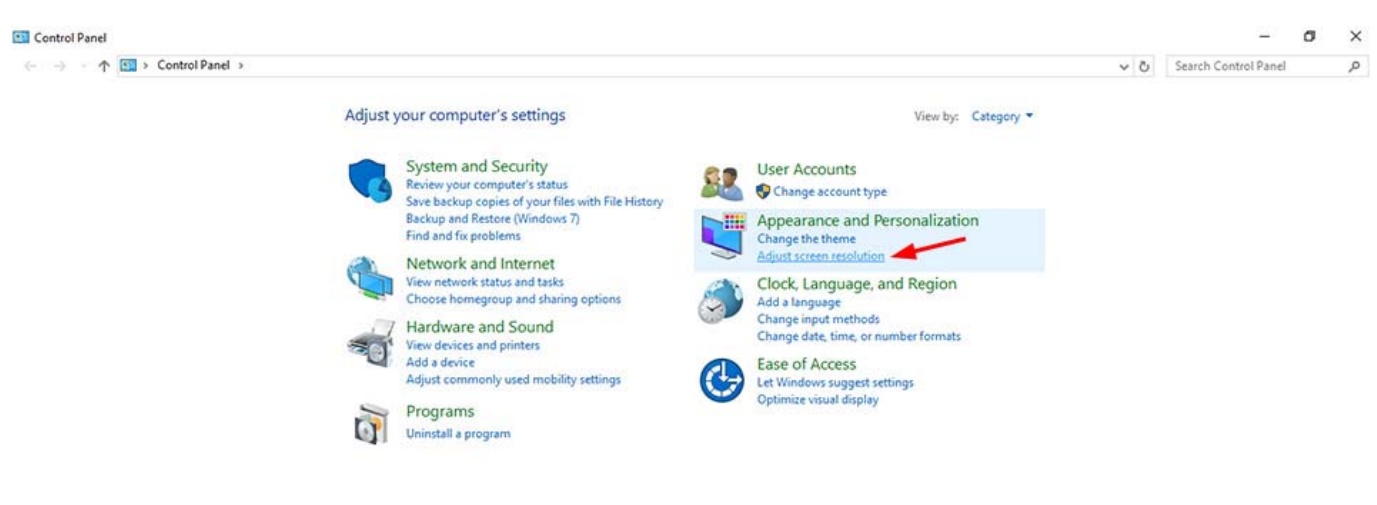

Please refer to the following settings

| - 🗇 👻 🛧 🛄 > Control Panel > Appe | arance and Personalization > Display > Screen Resolution                                                         | Search Control Panel | P |  |  |
|----------------------------------|----------------------------------------------------------------------------------------------------|----------------------|---|--|--|
|                                  | Change the appearance of your display                                                                            | Detect               |   |  |  |
|                                  | Display: 1 2. Multiple Monitors ~<br>Resolution: 1024 × 768 ~<br>Orientation: Landscape ~                        |                      |   |  |  |
|                                  | This is currently your main display.                                                                             | Advanced settings    |   |  |  |
|                                  | Project to a second screen (or press the Windows logo key 44 + P)<br>Make text and other items larger or smaller |                      |   |  |  |
|                                  | What display settings should I choose?                                                                           |                      |   |  |  |

Note:

 H803TV supports the following resolutions: 1024x768, 1280x720, 1280x960, 1280x1024, 1360x765, 1360x1020, 1600x900, 1600x1200.

2). It supports dual-monitor mode, multi-monitor extension mode and duplication mode.

Here, i just choose 1024x768 and duplication mode for example.

Then, click "Apply", "OK".

| ← → * ↑ 🛄 > Contro | Change the ap                                                    | pearance of your display                                                                                                    | lution V 0         | Search Control Panel | <i>م</i> |
|--------------------|------------------------------------------------------------------|----------------------------------------------------------------------------------------------------|--------------------|----------------------|----------|
|                    |                                                                  |                                                                                                    | Detect<br>Identify |                      |          |
|                    | Display:<br>Resolution:<br>Orientation:<br>Multiple displays:    | 1 2. Multiple Monitors $\sim$<br>1024 × 768 $\checkmark$<br>Landscape $\checkmark$<br>Duplicate these displays $\checkmark$ |                    |                      |          |
|                    | This is currently yo                                             | ur main display.                                                                                                    | Advanced settings  |                      |          |
|                    | Project to a second<br>Make text and othe<br>What display settin | d screen (or press the Windows logo key<br>er items larger or smaller<br>Igs should I choose?                               | - P)               |                      |          |
|                    |                                                                  |                                                                                                    | OK Cancel Apply    |                      |          |
|                    |                                                                  |                                                                                                    |                    |                      |          |

| - | ρ | Đ | e | ۲ | ¥ | - | i 🕺 🔨 🍂 妃 (4× 🗐 ENG | 5:45 PM<br>1/16/2017 |
|---|---|---|---|---|---|---|---------------------|----------------------|
|   |   |   |   |   |   |   |                     |                      |

The visible area of your screen should be 1024x768 now.

# Step 3. Configure Led Studio

LED Studio Dwonload:

https://drive.google.com/open?id=0B1gzqyV6hfOgbFZrMHdwVzU1X

0E

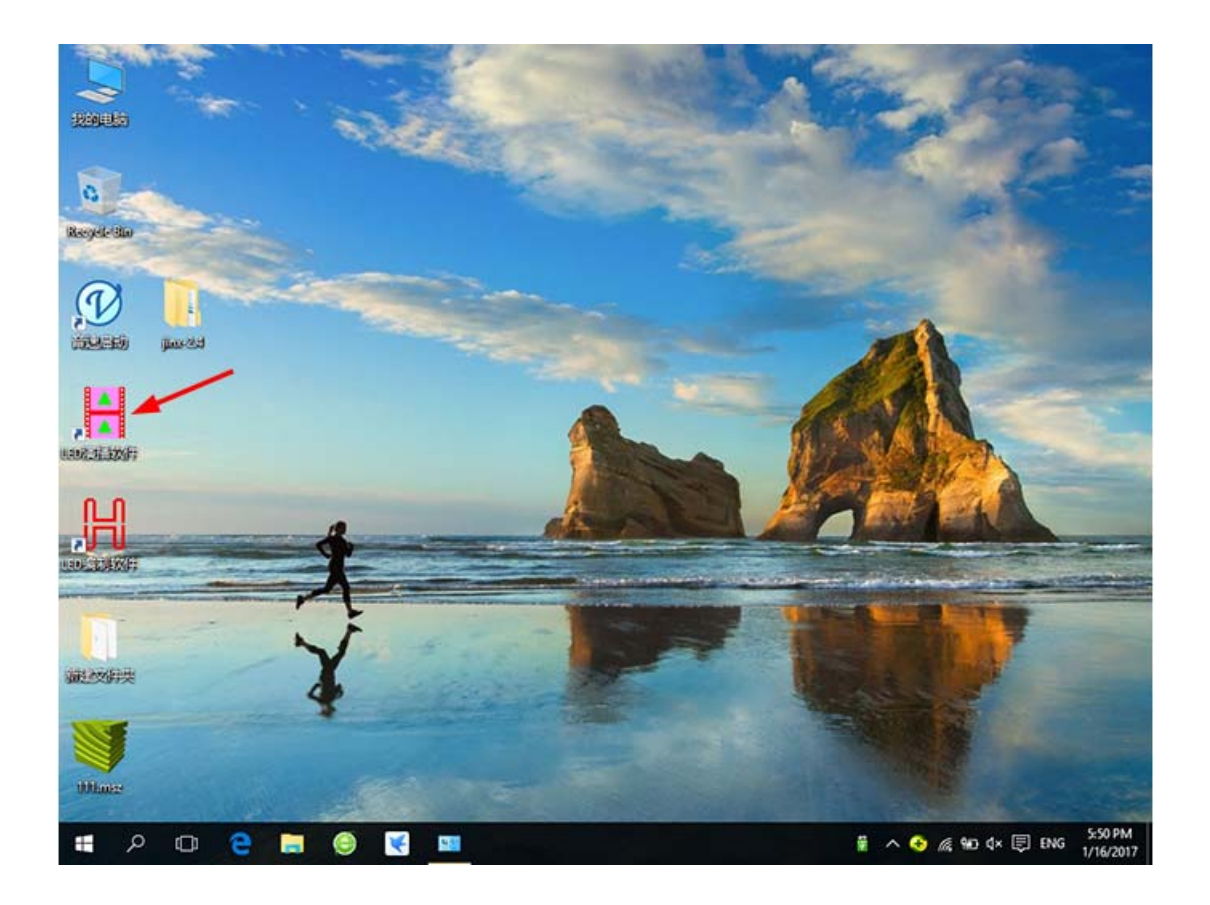

## Open it

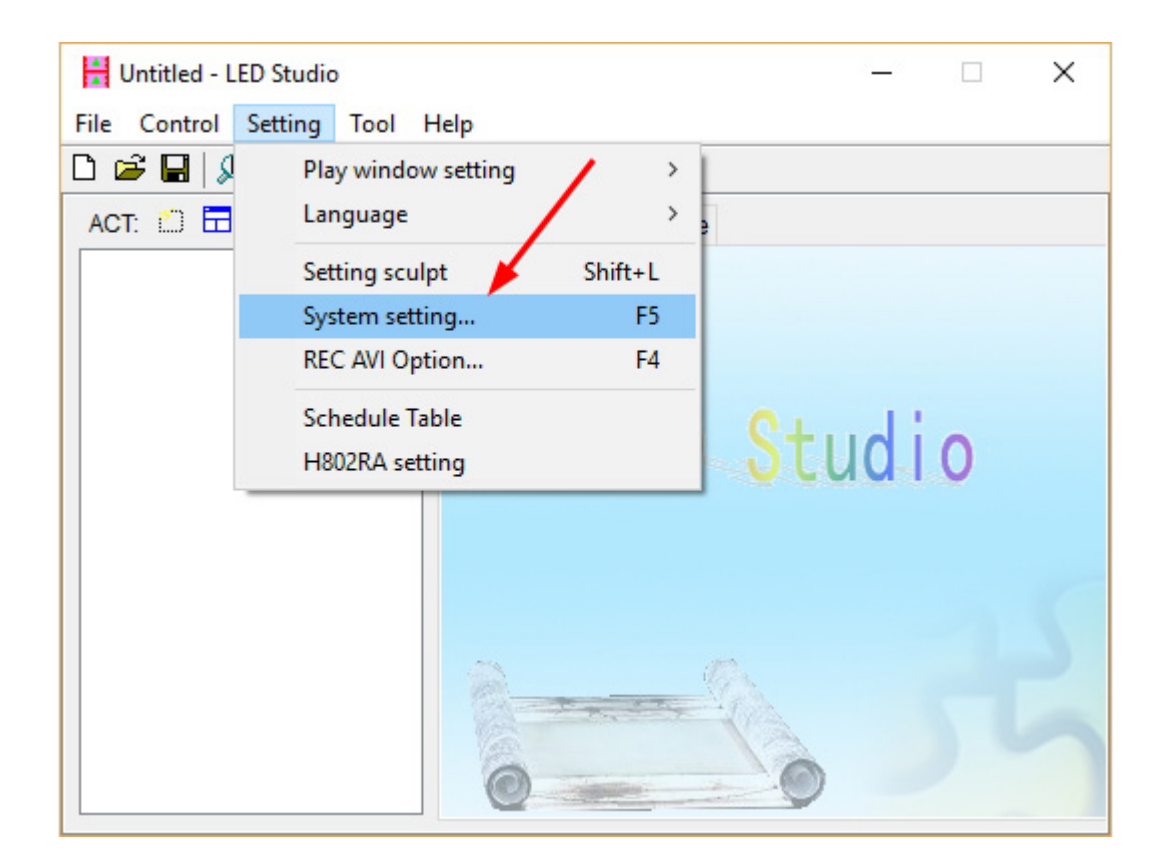

| Software Setting Bright.                         | Color Setting                                                                                                    |
|--------------------------------------------------|----------------------------------------------------------------------------------------------------|
| Screen Off<br>OffX: 0 +<br>OffY: 0 +             | Play window<br>StartX: 0 Width: 400<br>tartY: 0 Height: 300                                                             |
| Hardware interface<br>Network&WIFI<br>H803TV-DVI | <ul> <li>Start when windows starts up</li> <li>Load file when starting</li> <li>Play document when starts up</li> </ul> |
| Play speed: 30                                   | Clear LED screen when pause                                                                                             |
| Acceleration: Low                                | Stretch the play window by sculpt size<br>Video output: Default                                                         |
|                                                  |                                                                                                    |

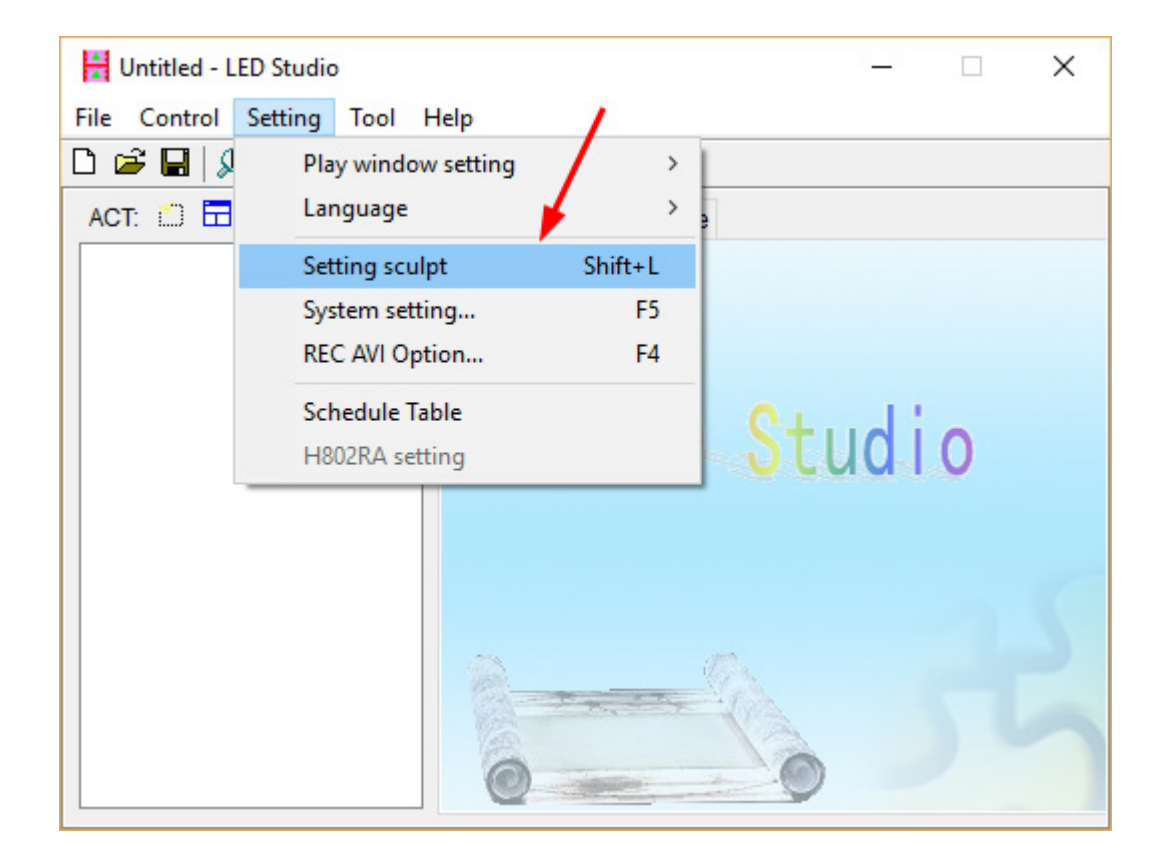

Password is not needed

| File Cont                                                                                                    | rol Setting                   | Tool Help                             |         |   |   |
|----------------------------------------------------------------------------------------------------|-------------------------------|---------------------------------------|---------|---|---|
| 🗅 🚅 日                                                                                                    | D 🕨 🔳                         | • • • • • •                           |         |   |   |
| ACT:                                                                                                    | 🗄 🗙 🗲                         | ✓ StartPage Homepage                  |         |   |   |
|                                                                                                    |                               |                                       |         |   |   |
|                                                                                                    |                               |                                       |         |   |   |
|                                                                                                    |                               | Password                              | ×       |   |   |
|                                                                                                    |                               |                                       |         |   |   |
|                                                                                                    |                               | Password:                             | /       |   |   |
|                                                                                                    |                               |                                       |         | 0 |   |
|                                                                                                    |                               | · · · · · · · · · · · · · · · · · · · |         |   |   |
|                                                                                                    |                               | Modify                                | Cancal  |   |   |
|                                                                                                    |                               | Modily                                | Calicer |   |   |
|                                                                                                    |                               |                                       |         |   |   |
|                                                                                                    |                               |                                       |         |   |   |
|                                                                                                    |                               |                                       | 10.     |   |   |
|                                                                                                    |                               | Charles and the                       | + 4.5 m |   |   |
|                                                                                                    |                               |                                       | Nº2     |   |   |
|                                                                                                    |                               | 6                                     | 0       |   |   |
|                                                                                                    |                               | (C)                                   |         |   |   |
|                                                                                                    |                               |                                       |         |   |   |
|                                                                                                    |                               |                                       |         |   |   |
| 0                                                                                                    |                               |                                       |         |   |   |
|                                                                                                    |                               |                                       |         |   |   |
| ntitled - LED Studio                                                                                                    | , Helo                        |                                       |         |   | • |
| ntitled - LED Studio<br>Edit View Setting                                                                                                    | g Help<br>  3 昭 昭 × 空、        |                                       |         | - | • |
| intitled - LED Studio<br>Edit View Setting<br>D 같 물 등 이 이<br>onnection mode                                                                                                    | a Help<br> Å ि ि × ♀ √        | ÷ ★ # ⊠ 🛎 🕅                           |         | - | • |
| ntitled - LED Studio<br>Edit View Setting<br>Connection mode<br>Single Row                                                                                                    | g Help<br>  초 태               |                                       |         |   | • |
| Initiled - LED Studio<br>Edit View Setting<br>Connection mode<br>Single Row<br>Single Col                                                                                                    | 9 Help                        |                                       |         |   | • |
| Inititled - LED Studio<br>Edit View Setting<br>Connection mode<br>O Single Row<br>O Single Col<br>Return Row                                                                                                    | g Help<br>  3 Peo 🗈 🗙 🍄 .     |                                       |         |   | • |
| Intitled - LED Studio<br>Edit View Setting<br>Edit View Setting<br>Single Row<br>Single Row<br>Single Col<br>Return Row<br>Return Col<br>Shor distance                                                                                                    | g Help<br>  첫 태종 (주 약 ·       | ₺ 😽 ೫ 🛛 💾 🕅                           |         | - | • |
| Initited - LED Studio<br>Edit View Setting<br>Onnection mode<br>Single Row<br>Single Col<br>Return Row<br>Return Row<br>Return Col<br>Shor distance<br>Short dist row                                                                                                    | g Help<br>  法 昭 記 ¥ 罕,        | ₺ 🕌 १८ 🗠 🎘                            |         | - | • |
| Initited - LED Studio<br>Edit View Setting<br>Edit View Setting<br>Single Row<br>Single Row<br>Single Col<br>Return Row<br>Return Row<br>Return Col<br>Short distance<br>Short dist row                                                                                                    | a Help<br>  X Pa a × ♀ 、      |                                       |         | - | • |
| Intitled - LED Studio<br>Edit View Setting<br>Edit View Setting<br>Single Row<br>Single Row<br>Single Col<br>Return Row<br>Return Col<br>Short distance<br>Short dist row<br>ne with a slave                                                                                                    | a Help<br>S Ba @ X ♀ ↓        |                                       |         |   | • |
| Intitled - LED Studio<br>Edit View Setting<br>Single Row<br>D Single Row<br>D Single Col<br>D Return Row<br>D Return Col<br>D Shor distance<br>D Short dist row<br>ne with a slave<br>Ule: Single pixel                                                                                                    | a Help                        |                                       |         |   | • |
| ntitled - LED Studio<br>Edit View Setting<br>Connection mode<br>Single Row<br>Single Col<br>Return Row<br>Return Col<br>Shor distance<br>Short dist row<br>ne with a slave<br>ule: Single pixel<br>LimitPixels: 4096                                                                                                    | g Help                        |                                       |         |   | • |
| ntitled - LED Studio<br>Edit View Setting<br>Connection mode<br>Single Row<br>Single Col<br>Return Row<br>Return Col<br>Shor distance<br>Short distance<br>Short dist row<br>ne with a slave<br>ule: Single pixel<br>LimitPixels: 4096<br>Count                                                                                                    | g Help<br>↓ ■a lia × ♀ ·<br>· |                                       |         | - |   |
| Antitled - LED Studio<br>Edit View Setting<br>Connection mode<br>Single Row<br>Single Col<br>Return Row<br>Return Col<br>Shor distance<br>Short dist row<br>and with a slave<br>ule: Single pixel<br>LimitPixels: 4096<br>Count<br>1 0                                                                                                    | g Help<br>↓ ■a III × ♀ ·<br>· |                                       |         | - |   |
| ntitled - LED Studio<br>Edit View Setting<br>Connection mode<br>D Single Row<br>D Single Col<br>D Return Row<br>D Return Col<br>D Short distance<br>D Short distance<br>D                      | g Help<br>↓ ■ ■ ■ × ♀ ·       |                                       |         |   | • |
| ntitled - LED Studio<br>Edit View Setting<br>Connection mode<br>D Single Row<br>D Single Col<br>D Return Row<br>D Return Col<br>D Short distance<br>D Short distance<br>D Short dist row<br>ne with a slave<br>ule: Single pixel<br>LimitPixels: 4096<br>Count<br>1 0<br>2 0<br>3 0<br>4 0                                                                                                    | g Help                        |                                       |         | - | • |
| ntitled - LED Studio<br>Edit View Setting<br>Connection mode<br>Single Row<br>Single Col<br>Return Row<br>Return Col<br>Shor distance<br>Short dist row<br>ne with a slave<br>ule: Single pixel<br>LimitPixels: 4096<br>Count<br>1 0<br>2 0<br>3 0<br>4 0<br>5 0                                                                                                    | Help<br>& Po R × ?? •         |                                       |         |   |   |
| ntitled - LED Studio<br>Edit View Setting<br>Connection mode<br>D Single Row<br>D Single Col<br>D Return Row<br>D Return Col<br>D Shor distance<br>D Short dist row<br>ne with a slave<br>ule: Single pixel<br>LimitPixels: 4096<br>Count<br>1 0<br>2 0<br>3 0<br>4 0<br>5 0<br>6 0                                                                                                    | Help                          |                                       |         |   |   |
| Intitled - LED Studio<br>Edit View Setting<br>Connection mode<br>Disingle Row<br>Disingle Row<br>Disingle Col<br>Return Row<br>DReturn Col<br>DShort distance<br>DShort dist row<br>ne with a slave<br>Ule: Single pixel<br>LimitPixels: 4096<br>Count<br>1 0<br>2 0<br>3 0<br>4 0<br>5 0<br>6 0<br>7 0                                                                                                    | Help                          |                                       |         |   |   |
| Initited - LED Studio<br>Edit View Setting<br>Connection mode<br>D Single Row<br>D Single Row<br>D Single Col<br>Return Row<br>D Return Col<br>D Short dist row<br>Ine with a slave<br>Netwith a slave<br>I Count<br>1 0<br>2 0<br>3 0<br>4 0<br>5 0<br>6 0<br>7 0<br>8 0                                                                                                    |                               |                                       |         |   |   |
| Intitled - LED Studio<br>Edit View Setting<br>Connection mode<br>Single Row<br>O Single Col<br>Return Row<br>O Short distance<br>O Short dist row<br>Ine with a slave<br>Itule: Single pixel<br>LimitPixels: 4096<br>Count<br>1 0<br>2 0<br>3 0<br>4 0<br>5 0<br>6 0<br>7 0<br>8 0<br>9 0<br>10 0                                                                                                    | g Help<br>↓ Pa R × ♀ ·        |                                       |         |   |   |
| Intitled - LED Studio<br>Edit View Setting<br>Connection mode<br>Single Row<br>Single Col<br>Return Row<br>Return Row<br>Short distance<br>Short dist row<br>ine with a slave<br>Short dist row<br>ine with a slave<br>Short dist row<br>ine with a slave<br>Count<br>1 0<br>2 0<br>3 0<br>4 0<br>5 0<br>6 0<br>7 0<br>8 0<br>9 0<br>10 0<br>11 0                                                                                                    | g Help<br>↓ Pa R × ♀ ·        |                                       |         |   |   |
| Intitled - LED Studio<br>Edit View Setting<br>Connection mode<br>O Single Row<br>O Single Col<br>Return Row<br>O Return Col<br>O Short distance<br>O Short dist row<br>ine with a slave<br>Nule: Single pixel<br>LimitPixels: 4096<br>Count<br>1 0<br>2 0<br>3 0<br>4 0<br>5 0<br>6 0<br>7 0<br>8 0<br>9 0<br>10 0<br>11 0<br>12 0                                                                                                    | g Help<br>↓ ₽ R × ♀ ·         |                                       |         |   |   |
| Initited - LED Studio<br>Edit View Setting<br>Connection mode<br>D Single Row<br>D Single Col<br>D Return Row<br>D Return Row<br>D Return Col<br>D Shor distance<br>D Shor distance<br>D Sho | g Help<br>↓ Pa R × ♀ ·        |                                       |         |   |   |

For example if you have a 64(pixels) by 64(pixels) screen. Click the following icon or "File" -- "New".

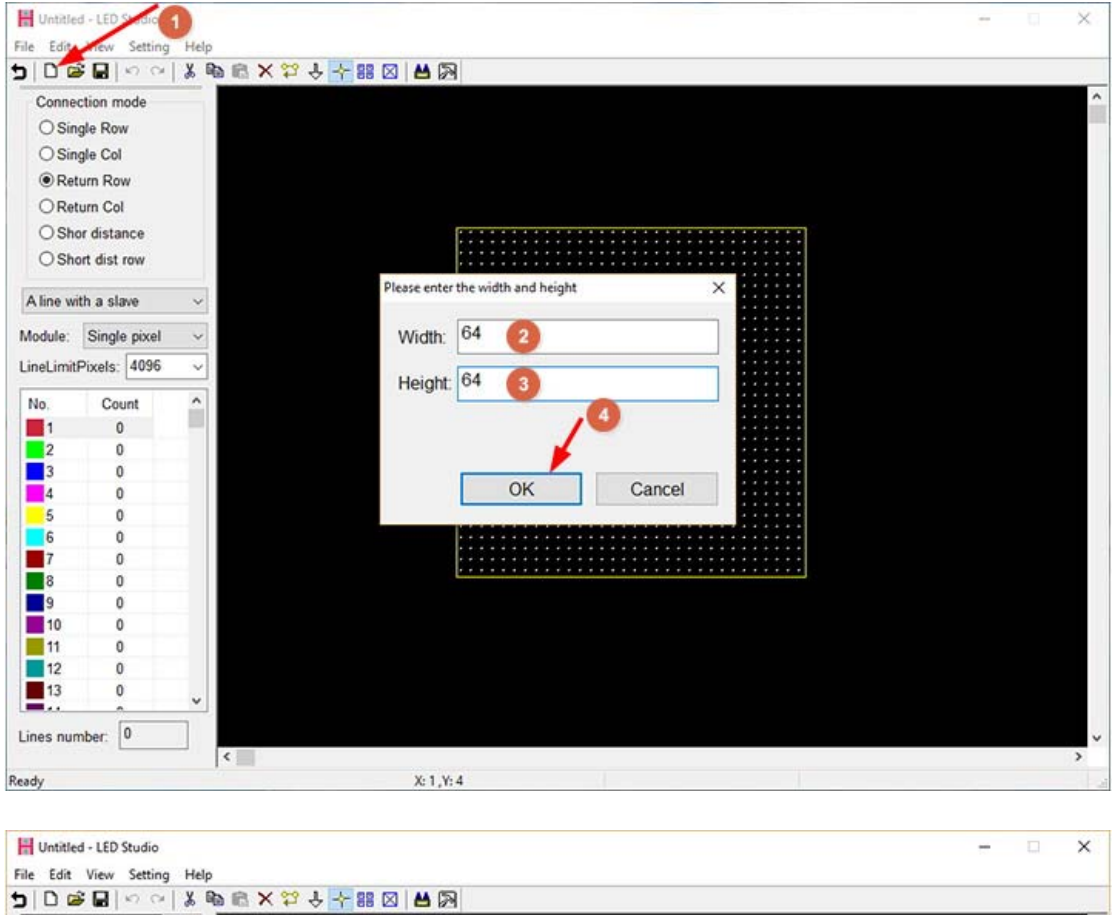

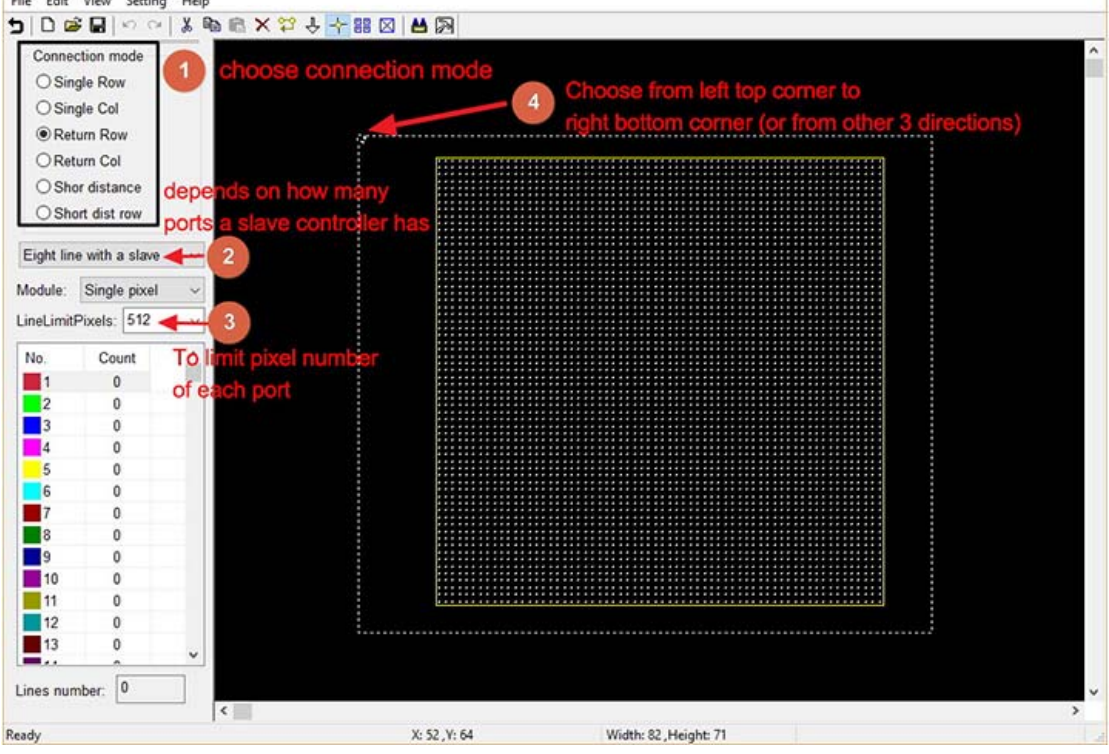

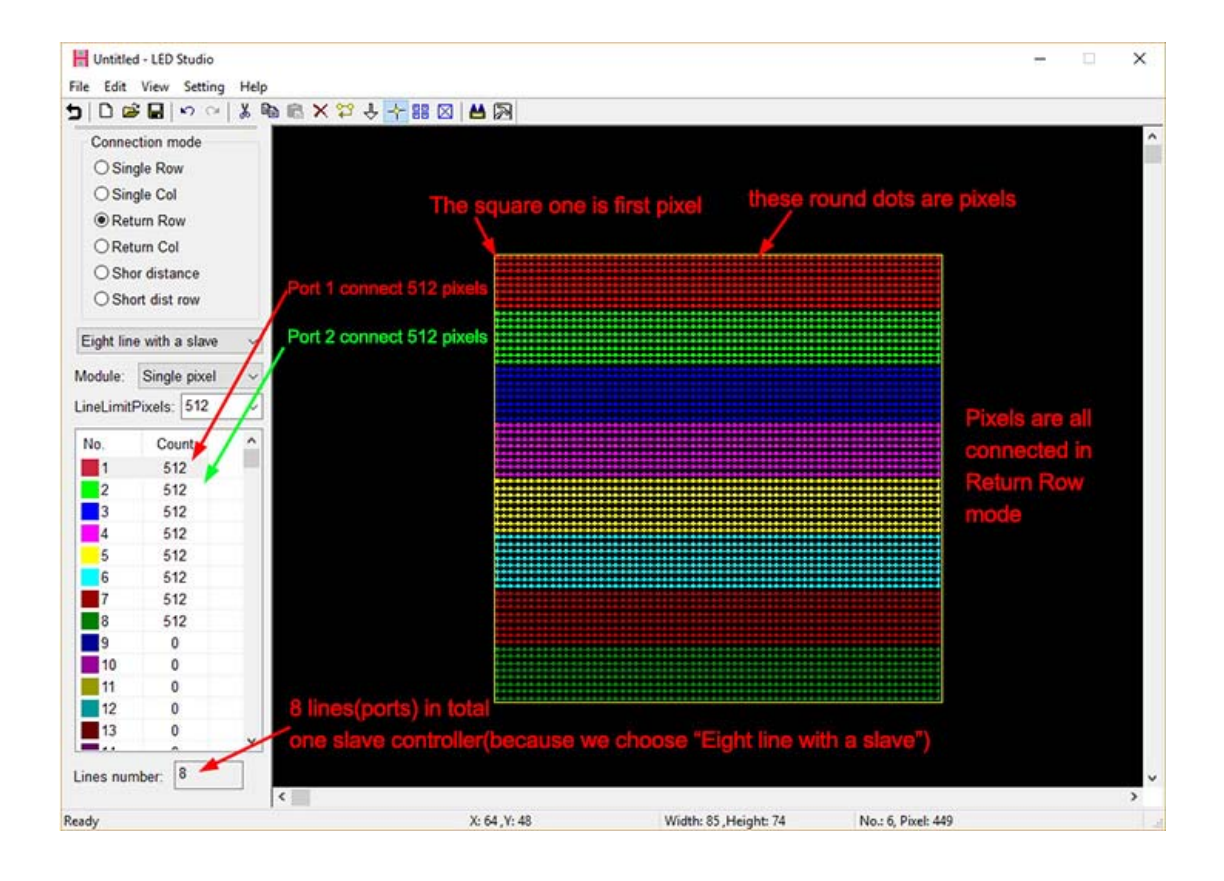

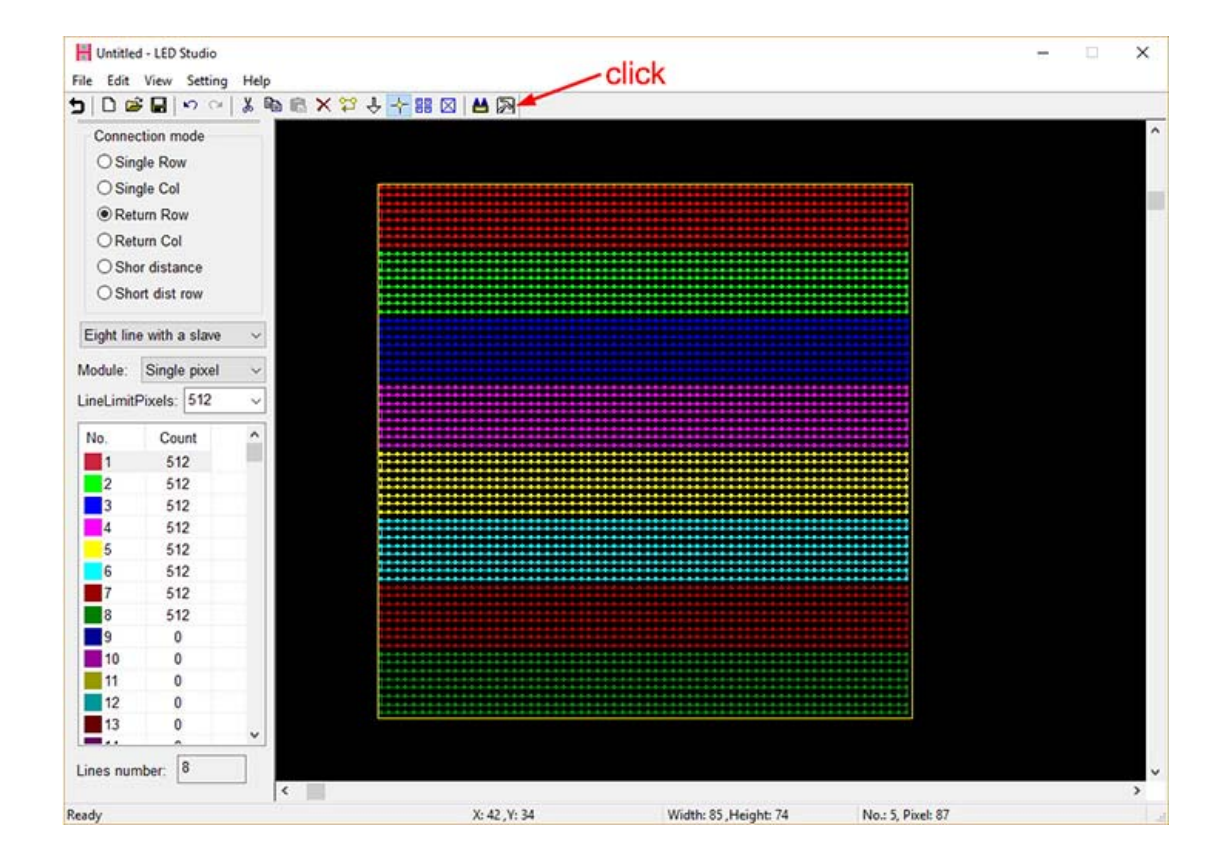

| LED DVI CONTROLLER                | Bright      | 100 V                          | Red:                                                            | 100                           | 8                           | Green:                    | 100 <b>•</b>         |                          | Blu                      | e: 100                    | evers                    |
|-----------------------------------|-------------|--------------------------------|-----------------------------------------------------------------|-------------------------------|-----------------------------|---------------------------|----------------------|--------------------------|--------------------------|---------------------------|--------------------------|
| T4 NET3 NET2 NET1 DOW USB RUN DV1 | LightTyp    | e: RGB                         | V Add                                                           | Color                         | Test                        | Guinn                     | IC Type:             | Has                      | Enable                   | ~                         |                          |
|                                   | 2<br>3<br>4 | LightType<br>RGB<br>RGB<br>RGB | ControlType<br>HasEnable<br>HasEnable<br>HasEnable<br>HasEnable | Clock<br>1.00<br>1.00<br>1.00 | Bright<br>100<br>100<br>100 | Reverse<br>No<br>No<br>No | Ports<br>8<br>8<br>8 | Red<br>100<br>100<br>100 | Gre<br>100<br>100<br>100 | Blue<br>100<br>100<br>100 | Ga.<br>2.2<br>2.2<br>2.2 |
|                                   | GrayLev     | el: 256                        | ~                                                               |                               |                             | E                         | ОК                   |                          | Cancel                   | ٩                         | Apply                    |

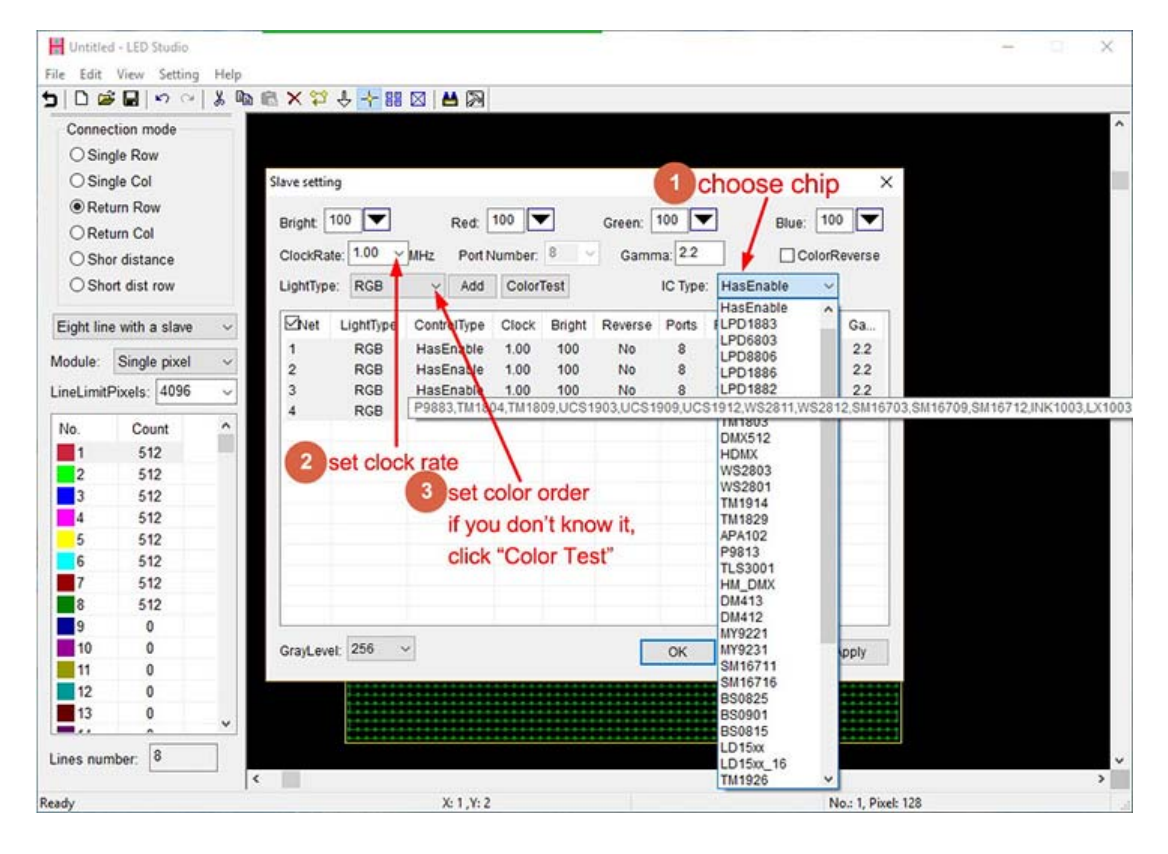

Then, click "Apply", pops up the following window.

Origin position: the top left corner of your screen, normally, i set X, Y both to 0

| Slave setting     |                                                       | ×                            |
|-------------------|-------------------------------------------------------|------------------------------|
| Bright: 100       | Red: 100 🔽 Green: 100 💌 Bi                            | lue: 100 💌                   |
| ClockRate: 1.00 ~ | MHz Port Number: 8 Y Gamma: 2.2                       | ColorReverse                 |
| LightType: RGB    | Add ColorTest IC Type: TM1812 O3TV parameter settings | ~                            |
| Net LightTyp      |                                                       | . Blue Ga                    |
| 1 RGB<br>2 RGB    | ×£ 41                                                 | 100 2.2<br>100 2.2           |
| 3 RGB<br>4 RGB    | Y£ 244                                                | 100 2.2<br>100 2.2<br>0.4MHz |
| ri<br>            | efresh rate: 30 OK<br>Cancel                          |                              |
|                   |                                                       |                              |
|                   | OK Cancel                                             | Apply                        |

| Slave setting                                                                                                    | $\times$                                                      |
|----------------------------------------------------------------------------------------------------|---------------------------------------------------------------|
| Bright: 100 T Red: 100 Green: 100 Blu                                                                                                    | ıe: 100 🔽                                                     |
| ClockRate: 1.00 VMHz Port Number: 8 V Gamma: 2.2                                                                                                    | ]ColorReverse                                                 |
| LightType: RGB V Add ColorTest IC Type: TM1812<br>H803TV parameter settings X                                                                                                    | ~                                                             |
| Net LightTyr   1 RGB   2 RGB   3 RGB   4 RGB   Y£ 0   I I   I I   I <td>Blue Ga<br/>100 2.2<br/>100 2.2<br/>100 2.2<br/>100 2.2<br/>0.4MHz</td> | Blue Ga<br>100 2.2<br>100 2.2<br>100 2.2<br>100 2.2<br>0.4MHz |
| OK Cancel                                                                                                    | Apply                                                         |

## Then, click "OK"

| Slave settir     | ng                |                                      |          |        |                |               |                   |                          |                          | ×                        |
|------------------|-------------------|--------------------------------------|----------|--------|----------------|---------------|-------------------|--------------------------|--------------------------|--------------------------|
| Bright:          | 100 🔽             | Red:                                 | 100 🔽    | -      | Green:         | 100           |                   | Blu                      | e: 100                   |                          |
| ClockRa          | te: 1.00 v        | MHz Port N                           | umber:   | 8 ~    | Gamr           | ma: 2.2       |                   |                          | ColorR                   | everse                   |
| LightType        | e: RGB            | ~ Add                                | Color    | Fest   |                | IC Type       | : TM1             | 812                      | ~                        |                          |
| ⊠Net             | LightType         | ControlType                          | Clock    | Bright | Reverse        | Ports         | Red               | Gre                      | Blue                     | Ga                       |
| 1<br>2<br>3<br>4 | RGB<br>RGB<br>RGB | TM1812<br>TM1812<br>TM1812<br>TM1812 | LEDPlaye | Send : | success!<br>OK | × 3<br>3<br>3 | 100<br>100<br>100 | 100<br>100<br>100<br>100 | 100<br>100<br>100<br>100 | 2.2<br>2.2<br>2.2<br>2.2 |
|                  |                   |                                      |          |        |                | OK            |                   | Cancel                   | A                        | pply                     |

Note:

Four ports of H803TV can drive different chips, each port can be configured individually.

| Slave setting |         |                           |        |        |         |         |     |        |        | ×      |
|---------------|---------|---------------------------|--------|--------|---------|---------|-----|--------|--------|--------|
| Bright: 100   |         | Red:                      | 100 🔻  |        | Green:  | 100 🔻   | •   | Blu    | e: 100 |        |
| ClockRate:    | 1.00 ~  | MHz Port N                | umber: | 8 ~    | Gamm    | na: 2.2 |     |        | ColorR | everse |
| LightType:    | RGB     | <ul> <li>✓ Add</li> </ul> | ColorT | ſest   |         | IC Type | P98 | 13     | ~      |        |
| ⊠Net Li       | ghtType | ControlType               | Clock  | Bright | Reverse | Ports   | Red | Gre    | Blue   | Ga     |
| 1             | RGB     | APA102                    | 1.00   | 100    | No      | 8       | 100 | 100    | 100    | 2.2    |
| 2             | RGB     | TM1812                    | 1.00   | 100    | No      | 8       | 100 | 100    | 100    | 2.2    |
| 3             | RGB     | D0012                     | 1.00   | 100    | No      | 0       | 100 | 100    | 100    | 2.2    |
| 4             | RGD     | F 9015                    | 1.00   | 100    | INU     | 0       | 100 | 100    | 100    | 2.2    |
|               |         |                           |        |        |         |         |     |        |        |        |
|               |         |                           |        |        |         |         |     |        |        |        |
|               |         |                           |        |        |         |         |     |        |        |        |
|               |         |                           |        |        |         |         |     |        |        |        |
|               |         |                           |        |        |         |         |     |        |        |        |
|               |         |                           |        |        |         |         |     |        |        |        |
|               |         |                           |        |        |         |         |     |        |        |        |
|               |         |                           |        |        |         |         |     |        |        |        |
|               |         |                           |        |        | _       |         |     |        | _      |        |
|               |         |                           |        |        |         | OK      | (   | Cancel | A      | pply   |

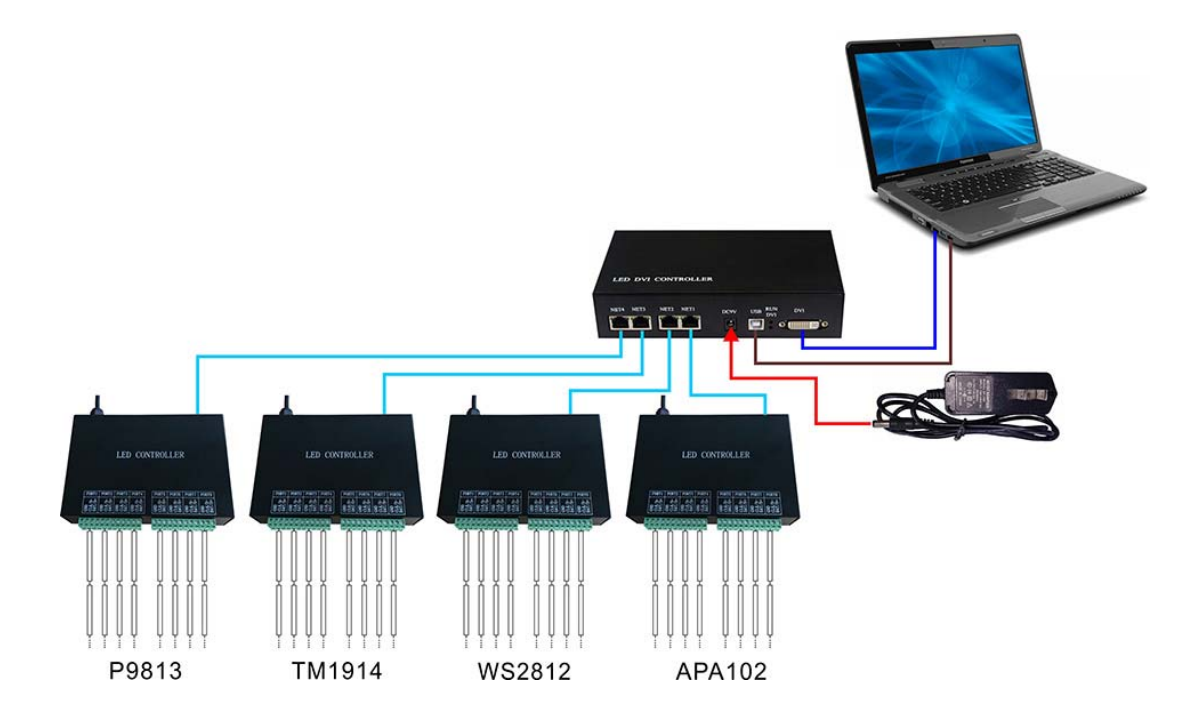

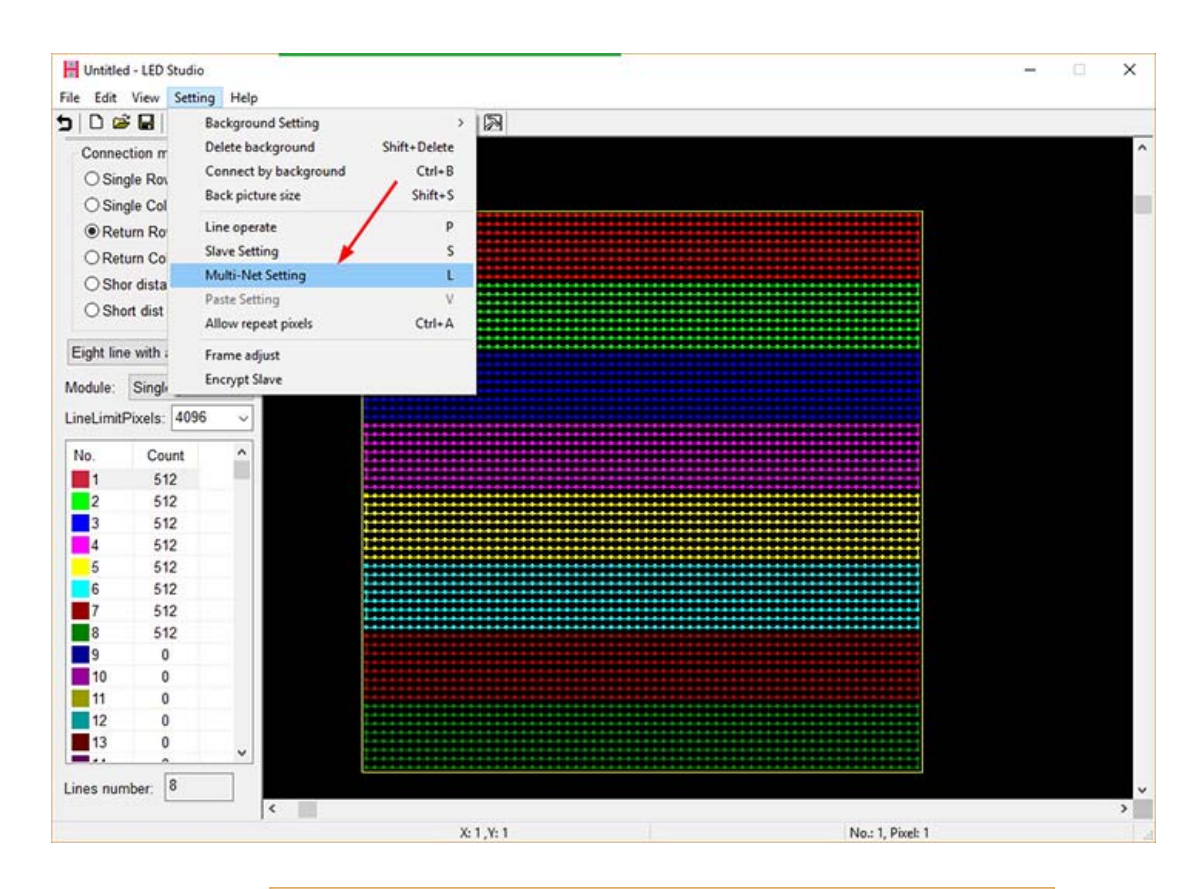

### Click menu "Setting" -- "Multi-Net Setting"

|       | M | lulti-Net Setting |                   |               | ×   |
|-------|---|-------------------|-------------------|---------------|-----|
|       |   | IP                | SlaveNO.          | SlaveN        |     |
| NET 1 | - | 192.168.1.255     | 1-1               | 1             |     |
| NET 2 | - | 192.168.2.255     |                   | 0             |     |
| NET 3 | - | 192.168.3.255     |                   | 0             |     |
| NET 4 | - | 192.168.4.255     |                   | 0             |     |
|       |   |                   |                   |               |     |
|       |   |                   | /                 |               |     |
|       |   |                   | There is only 1 s | slave control | ler |
|       |   | i                 | n this manual     |               |     |
|       |   |                   |                   |               |     |
|       |   | -                 |                   |               |     |
|       |   |                   |                   |               |     |
|       | ; | Slave number: 1   |                   |               |     |
|       |   |                   |                   | OK            |     |
|       |   |                   |                   |               |     |

For example, if there are 8 slave controllers.

|             | oldreite. | Slavely |
|-------------|-----------|---------|
| 2.168.1.255 | 1-8       | 8       |
| 2.168.2.255 |           | 0       |
| 2.168.3.255 |           | 0       |
| 2.168.4.255 |           | 0       |
|             |           |         |

You can distribute slave controllers to each Net of H803TV

| IP           | SlaveNO. | SlaveN |  |
|--------------|----------|--------|--|
| 92.168.1.255 | 1-2      | 2      |  |
| 92.168.2.255 | 3 - 3    | 1      |  |
| 92.168.3.255 | 4 - 7    | 4      |  |
| 92.168.4.255 | 8 - 8    | 1      |  |
|              |          |        |  |
|              |          |        |  |
|              |          |        |  |
|              |          |        |  |
|              |          |        |  |

| LED DVI CONTROLLER  |                  |
|---------------------|------------------|
| NET4 NET3 NET2 NET1 | DC9V USB RUN DVI |

Then, click "File" -- "Send to H803TV"

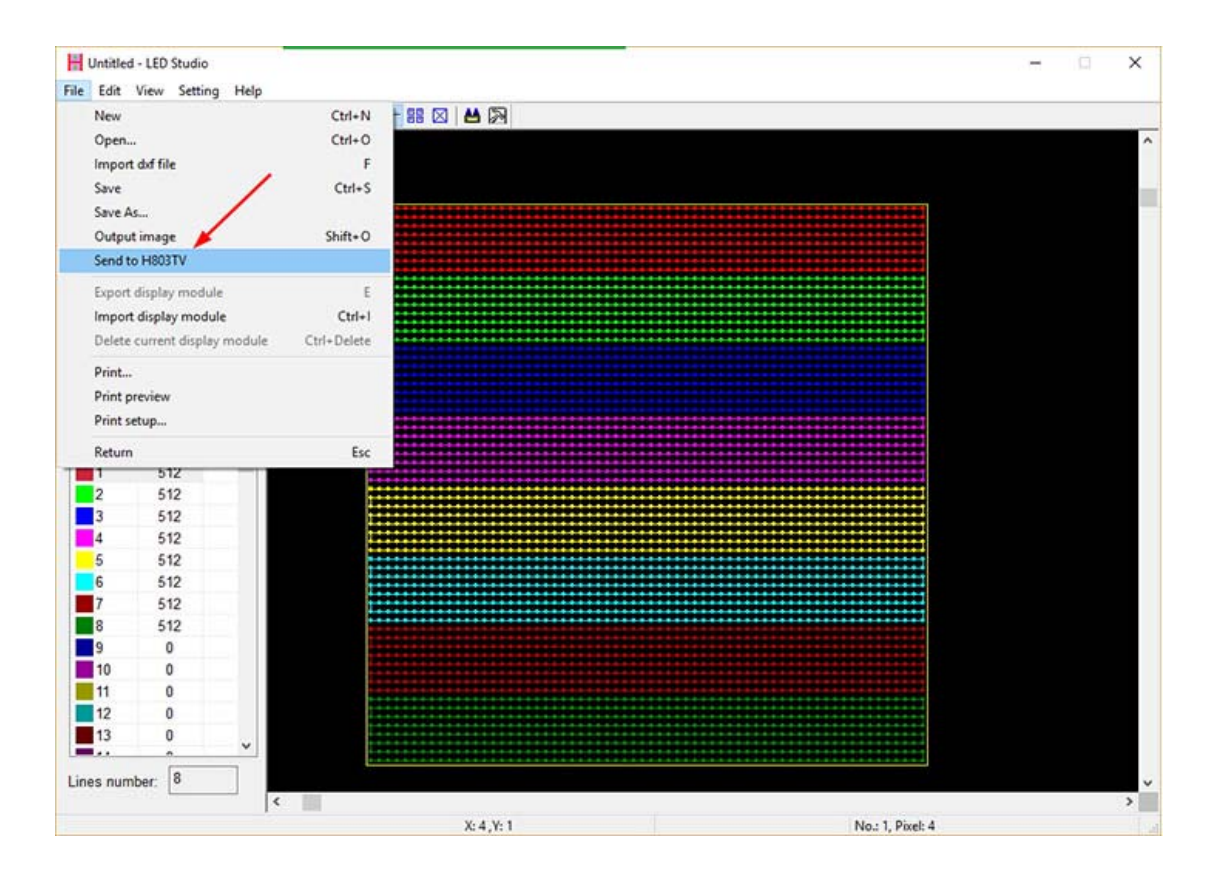

Software will remind you again, just enter coordinate and click "OK".

| Untitle   | ed - LED Stud | 0      |                                         | ×                                           |
|-----------|---------------|--------|-----------------------------------------|---------------------------------------------|
| File Edit | View Sett     | ing He | P                                       |                                             |
|           | 8 🖬 🗠         | ~ X    | na na × ♀ ♀ <mark>*</mark> == ⊠   ➡   ₪ |                                             |
| Conne     | ction mode    |        |                                         |                                             |
| OSir      | Igle Row      |        |                                         |                                             |
| OSir      | ale Col       |        |                                         |                                             |
| () Re     | turn Row      |        |                                         |                                             |
| ORe       | turn Col      |        |                                         |                                             |
| Och       | controlor     |        |                                         |                                             |
| Osh       | or distance   |        |                                         |                                             |
| USh       | on dist row   |        | H803TV parameter settings X             |                                             |
| Eight lin | e with a sla  | ve v   |                                         |                                             |
|           | Los Los Los   |        | DVI video capture coordinate            |                                             |
| Module:   | Single pix    | el 🗸   | XE 0                                    |                                             |
| LineLimit | Pixels: 405   | 6 0    |                                         |                                             |
| Ma        | Count         | ^      | AE 0                                    |                                             |
| 1         | 612           |        |                                         |                                             |
| 2         | 512           |        | 20                                      |                                             |
| 3         | 512           |        | refresh rate: 0K                        |                                             |
| 4         | 512           |        |                                         |                                             |
| 5         | 512           |        | Cancel                                  |                                             |
| 6         | 512           |        |                                         |                                             |
| 7         | 512           |        |                                         |                                             |
| 8         | 512           |        |                                         |                                             |
| 9         | 0             |        |                                         |                                             |
| 10        | 0             |        |                                         |                                             |
| 12        | 0             |        |                                         |                                             |
| 13        | 0             |        |                                         |                                             |
|           | •             | ~      |                                         |                                             |
| Lines nur | mber: 8       |        | Activate Wil                            | idows<br>o activate Windows <sub>&gt;</sub> |
| eady      |               |        | X: 24, Y: 63 No.: 8. Pixel: 408         |                                             |

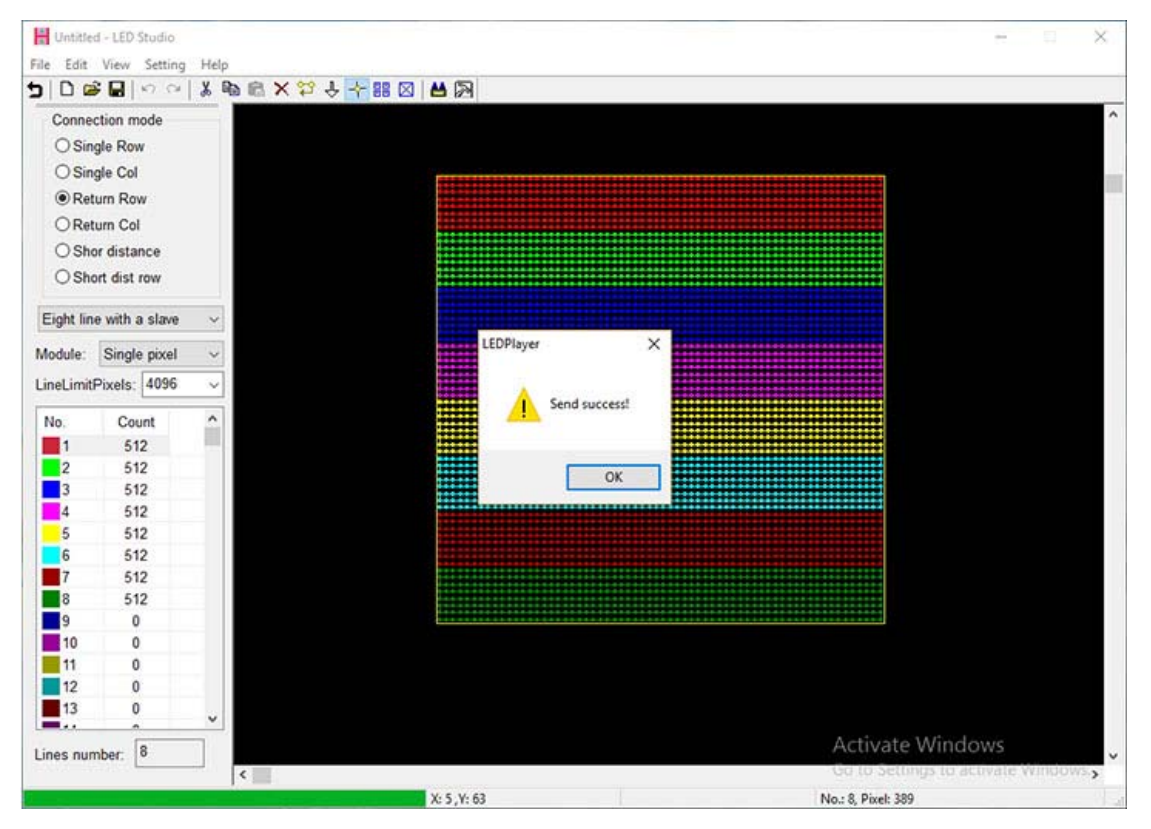

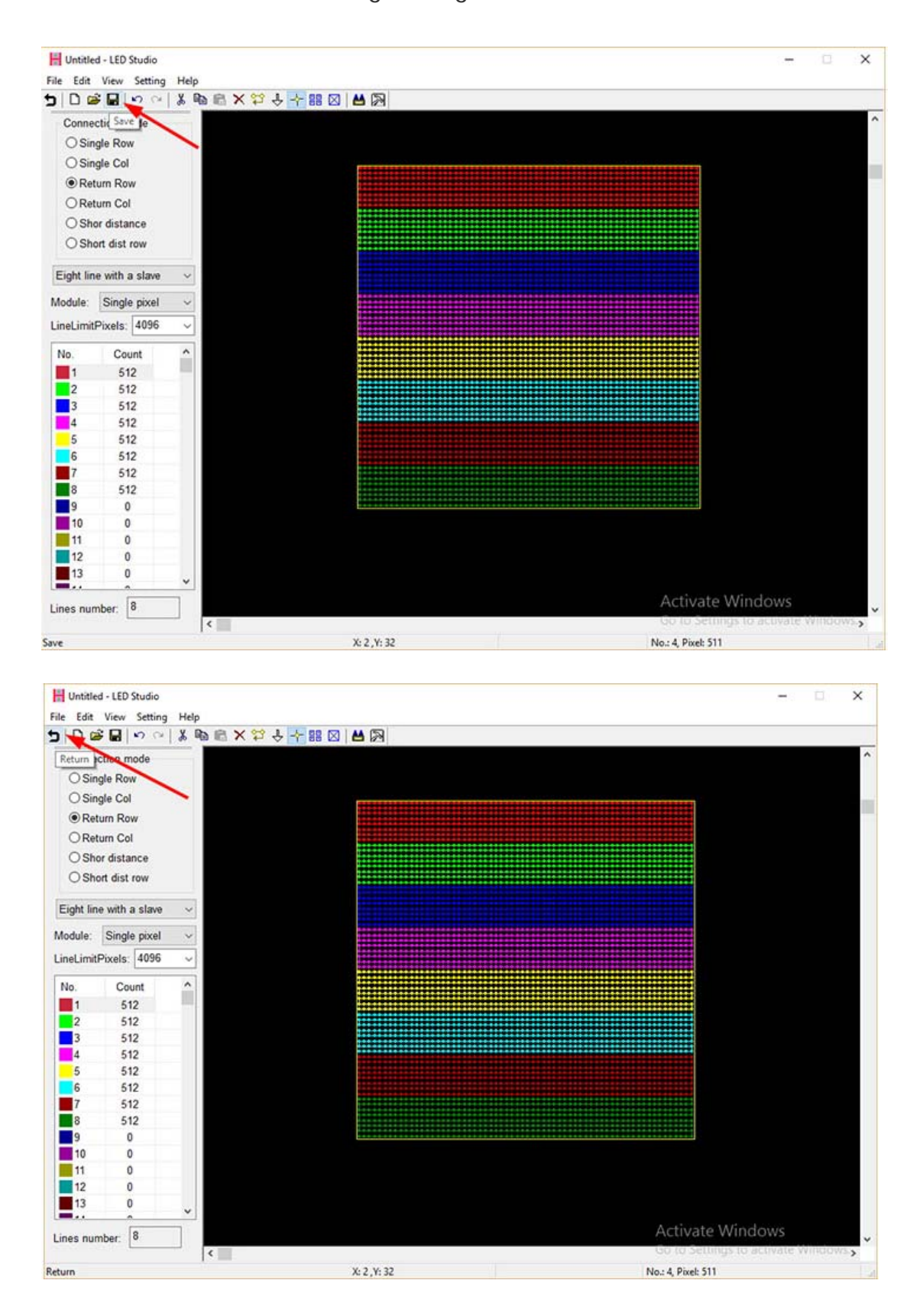

Then, save all these settings and go back to main window.

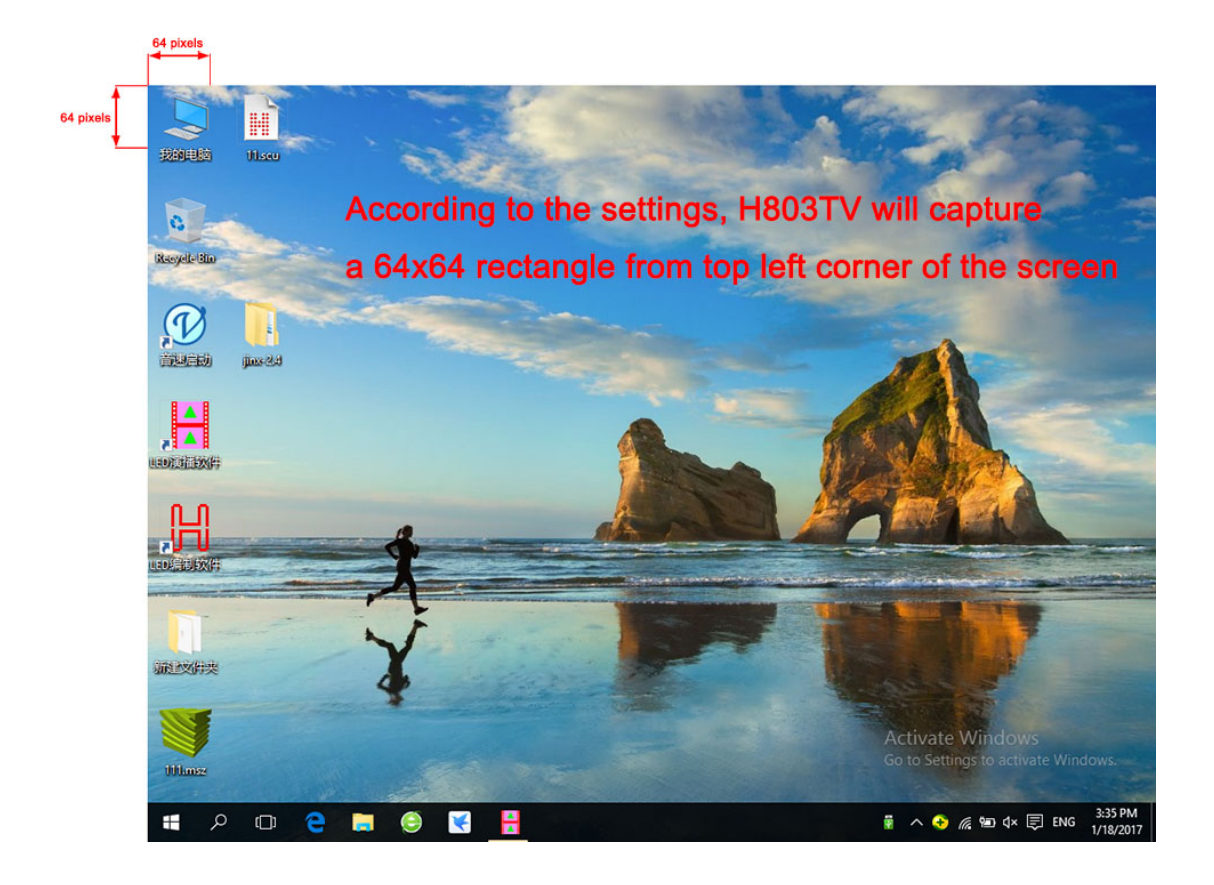

#### In MADRIX

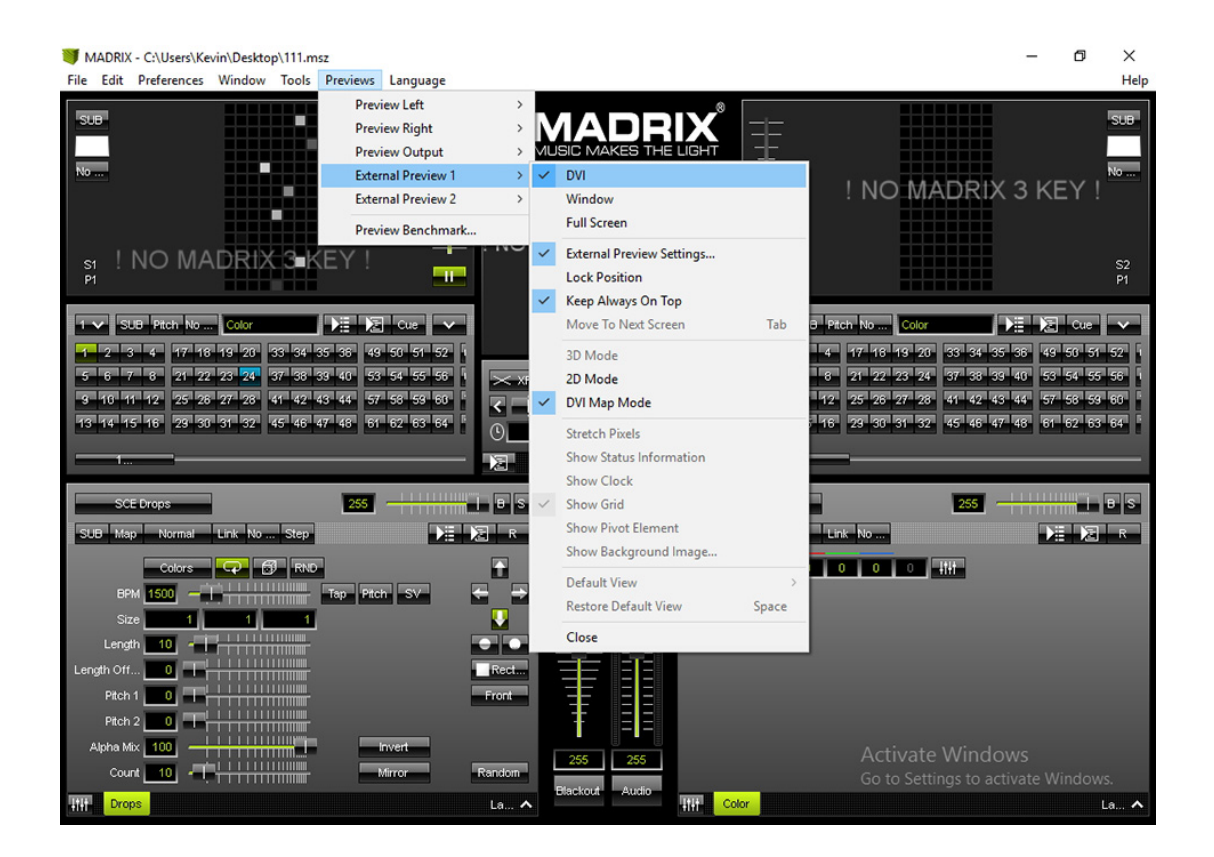

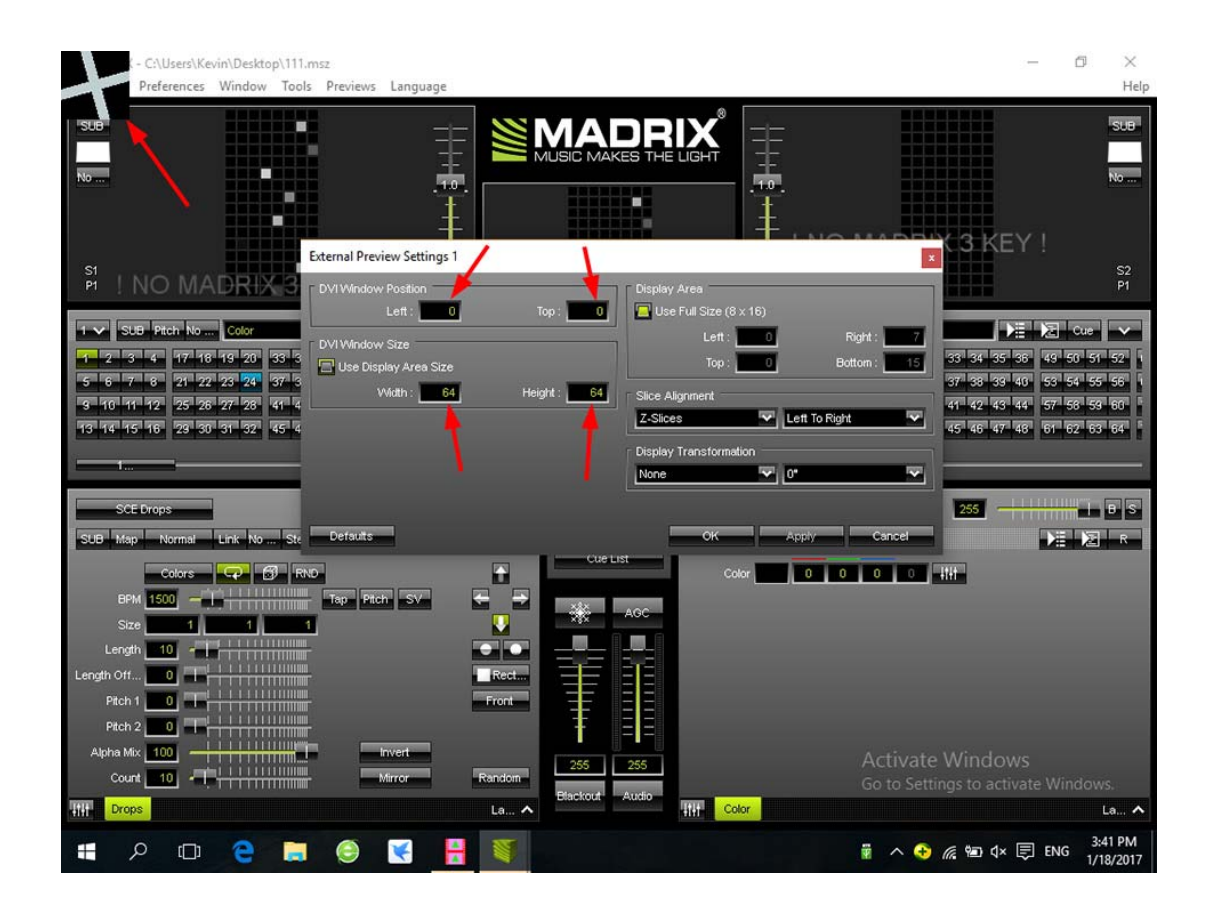

#### In Jinx!

| Jinx! - LED Matrix Control                |                             | – 🗆 X                                     |  |  |  |  |  |  |  |
|-------------------------------------------|-----------------------------|-------------------------------------------|--|--|--|--|--|--|--|
| File View Setup Help                      |                             |                                           |  |  |  |  |  |  |  |
| Matrix Options                            |                             |                                           |  |  |  |  |  |  |  |
| Output Devices<br>Output Patch            |                             |                                           |  |  |  |  |  |  |  |
| Network Options                           |                             |                                           |  |  |  |  |  |  |  |
| Remote Control                            |                             |                                           |  |  |  |  |  |  |  |
| Configure DVI Window                      |                             |                                           |  |  |  |  |  |  |  |
| GUI Options                               |                             |                                           |  |  |  |  |  |  |  |
| Audio AutoGainControl                     |                             |                                           |  |  |  |  |  |  |  |
| Start Output                              |                             |                                           |  |  |  |  |  |  |  |
| Channel 1 / Effect 1 Channel 1 / Effect 2 | Main Mix                    | Channel 3 / Effect 1 Channel 3 / Effect 2 |  |  |  |  |  |  |  |
| None / Blackout 👻 None / Blackout 👻       | Progressive - <   >         | None / Blackout 👻 None / Blackout 👻       |  |  |  |  |  |  |  |
| Speed Speed                               | _                           | Speed Speed                               |  |  |  |  |  |  |  |
| Edit R Invez Edit R Invez                 | Auto Speed                  | Edit R Inver Edit R Inver                 |  |  |  |  |  |  |  |
| Channel 1 Mix                             |                             | Channel 3 Mix                             |  |  |  |  |  |  |  |
| Progressive 🗸                             |                             | Progressive 🗸                             |  |  |  |  |  |  |  |
| Mix                                       |                             | Mix                                       |  |  |  |  |  |  |  |
| Progressive - <   >                       |                             | Progressive 🗸 🧹 🗸                         |  |  |  |  |  |  |  |
|                                           |                             |                                           |  |  |  |  |  |  |  |
| Channel 2 / Effect 1 Channel 2 / Effect 2 | Scenas Chesas Show Mode     | Channel 4 / Effect 1 Channel 4 / Effect 2 |  |  |  |  |  |  |  |
| None / Blackout 👻 None / Blackout 👻       | Vietes Charts Charts        | None / Blackout 👻 None / Blackout 👻       |  |  |  |  |  |  |  |
| Speed Speed                               | Master<br>Strobe Tim Strobe | Speed Speed                               |  |  |  |  |  |  |  |
| Edit R Inver Edit R Inver                 | (n m)                       | Edit R Inver Edit R Inver                 |  |  |  |  |  |  |  |
| Channel 2 Mix                             | Oamma (2.23)                | Go to Settings to activate Windows.       |  |  |  |  |  |  |  |
| Progressive V                             | Master                      | Progressive -                             |  |  |  |  |  |  |  |

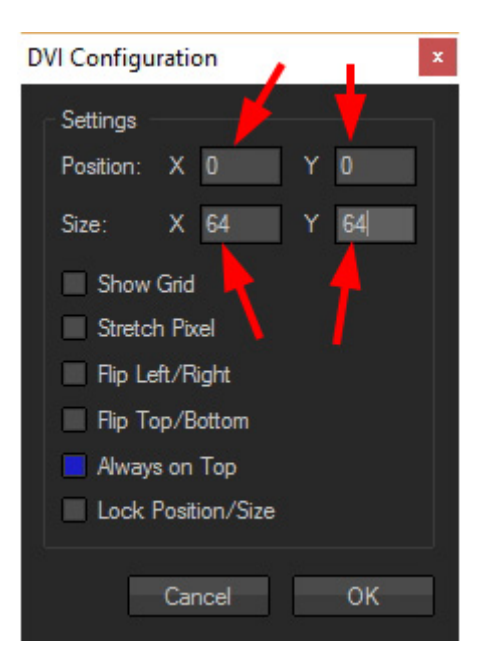

### 6. Specifications

Input Voltage: DC9V

Power Consumption: 1W

Drive Pixels Number: 400000

Weight: 1KG

Dimension: L183 x W139 x H40

Carton Size: L205 x W168 x H69